# Atualizar Critérios da Especificação da Situação do Imóvel

Esta opção do sistema permite a atualização dos Critérios da Especificação da Situação do Imóvel. O acesso a esta funcionalidade deve ser realizada pelo Menu do Sistema: GSAN > Atendimento ao Público > Registro Atendimento > Manter Especificação da Situação do Imóvel.

A partir da tela Manter Especificação da Situação do Imóvel, você deverá selecionar uma Especificação da Situação do Imóvel para atualização e clicar no *link* do código do Critério, para que o sistema ative a tela de *popup* para atualização dos Critérios da Especificação da Situação do Imóvel:

| Preencha os campos para alterar um critério de esp | ecificação: |   |
|----------------------------------------------------|-------------|---|
| Código do Critério:                                | 2           |   |
| Situação da Ligação da Água:                       | FACTIVEL    | T |
| Existência do Hidrômetro na Ligação de Água:       | SIM V       |   |
| Situação da Ligação do Esgoto:                     | FACTIVEL    | • |
| Existência do Hidrômetro no Poço:                  | SIM V       |   |

Informe os dados do **Critério da Especificação do Imóvel** e clique no botão <u>Atualizar</u> para solicitar ao sistema a atualização do **Critério** para a **Especificação da Situação do Imóvel**.

## **Preenchimento dos Campos**

| Campo                       | Orientações para Preenchimento                                                                                  |
|-----------------------------|----------------------------------------------------------------------------------------------------|
| Código do Critério          | Campo apresentado protegido contra atualização, pois trata-se do<br>campo chave para identificação do critério. |
| Situação da Ligação de      | Selecione a <i>Situação da Ligação de Água</i> na lista apresentada ao lado                                     |
| Água                        | do campo.                                                                                                    |
| Existência do Hidrômetro na | Informe se existe, ou não, hidrômetro na ligação de água, selecionando                                          |
| Ligação de Água             | SIM/NÃO na lista apresentada ao lado do campo.                                                                  |
| Situação da Ligação de      | Selecione a <i>Situação da Ligação de Esgoto</i> na lista apresentada ao lado                                   |
| Esgoto                      | do campo.                                                                                                    |
| Existência do Hidrômetro no | Informe se existe, ou não, hidrômetro no poço, selecionando SIM/NÃO                                             |
| Poço                        | na lista apresentada ao lado do campo.                                                                          |

# Validações que serão realizadas pelo sistema

Caso os dados informados para o critério da especificação já existam na lista; o sistema exibe a mensagem: *Este critério da especificação da situação já foi informado*.

Caso a situação da ligação da água seja diferente de LIGADO e CORTADO, e o indicador de existência do hidrômetro na ligação da água esteja marcado com SIM, ou sem informação; o sistema exibe a mensagem: Indicador de existência do hidrômetro na ligação da água incompatível com a situação de ligação da água.

Caso a situação da ligação da água esteja sem informação e o indicador de existência do hidrômetro na ligação da água esteja marcado com SIM ou NÃO; o sistema exibe a mensagem *Indicador de existência do hidrômetro na ligação da água incompatível com a situação de ligação da água*.

Caso a situação da ligação do esgoto seja diferente de LIGADO e TAMPONADO, e o indicador de existência do hidrômetro no poço estiver marcado com SIM; o sistema exibe a mensagem: Indicador de existência do hidrômetro no poço incompatível com a situação de ligação do esgoto.

Caso a situação da ligação do esgoto esteja sem informação e o indicador de existência do hidrômetro no poço estiver marcado com SIM ou NÃO; então, o sistema exibe a mensagem: *Indicador de existência do hidrômetro no poço incompatível com a situação de ligação da água*.

## Funcionalidade dos Botões

| Botão     | Descrição da Funcionalidade                                                                                                    |
|-----------|----------------------------------------------------------------------------------------------------|
|           | Utilize este botão para solicitar ao sistema a atualização do <i>Critério da Especificação</i> na tabela de <i>Critérios da Especificação</i> . |
| Atualizar | É necessário que todos os campos estejam preenchidos corretamente.                                                                              |
|           | Caso exista alguma inconsistência, o sistema emitirá a mensagem de crítica correspondente.                                                      |
| Fechar    | Utilize este botão para fechar a tela sem efetuar nenhuma atualização na tabela de<br>Critérios da Especificação.                               |

### Referências

Inserir Especificação da Situação do Imóvel

### **Termos Principais**

### Imóvel

Clique **aqui** para retornar ao Menu Principal do GSAN.

#### From:

https://www.gsan.com.br/ - Base de Conhecimento de Gestão Comercial de Saneamento

Permanent link: https://www.gsan.com.br/doku.php?id=ajuda:atualizar\_criterios\_de\_especificacoes\_da\_situacao\_do\_imovel

Last update: 18/09/2017 12:18

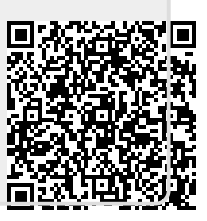